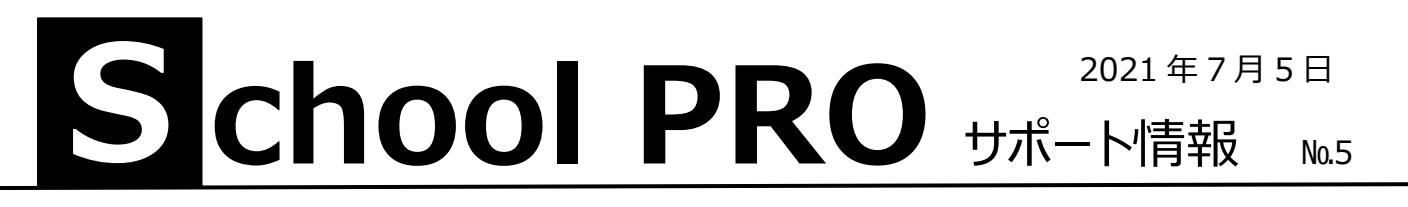

## 授業料日計表の修正

SchoolPRO サポート情報No.3 で、「授業料の現金出納事務、日計表印刷で、総計に授業料の合計がくる」という不 具合をお知らせしました。その簡単な修正方法を見つけました。旧版からコピーするやり方です。

## C:¥QSJBA¥授業料¥report にある「授業料等日計表.rrpt」をコピーして C:¥QSJBA2021¥授業料¥report に貼り付け、「ファイルを置き換える」だけです。

| → ~ ↑ 📑 > PC > | OS (C:) > QSJBA > 授業料 > report | ✓ ひ /> reportの核            | 续索        |        |
|----------------|--------------------------------|----------------------------|-----------|--------|
| ProgramData    | <b>^</b> 名前                    | 更新日時                       | 種類        | サイズ    |
| QSJBA          |                                | 護者).rr 2018/05/08 13:30    | RRPT ファイル | 4 KB   |
| Backup         | - 現金出納計算書.rrpt                 | 2017/11/13 10:26           | RRPT ファイル | 8 KB   |
| DB             | 🗋 現金出納簿.rrpt                   | 2018/02/02 12:00           | RRPT ファイル | 6 KB   |
| manual         | □ 口座振替異動・修正通知書 II (B4          | 4横).rrpt  2018/02/03 10:56 | RRPT ファイル | 23 KB  |
| XX1X-7-        | □ 私費個別修正金額一覧表.rrpt             | 2017/11/06 13:30           | RRPT ファイル | 9 KB   |
|                | □ 授業料収入内訳一覧表(決算).rrpt          | t 2017/12/18 14:05         | RRPT ファイル | 32 KB  |
| 2 皮米科          | ☐ 授業料収入内訳一覧表.rrpt              | 2017/12/18 15:07           | RRPT ファイル | 45 KB  |
| report         | □ 授業料徴収月数一覧.rrpt               | 2018/05/14 18:47           | RRPT ファイル | 18 KB  |
| 職員             | ☐ 授業料調定内訳一覧表.rrpt              | 2017/12/18 18:09           | RRPT ファイル | 120 KB |
| 生徒             | 一 授業料等日計表.rrpt                 | 2017/11/13 10:10           | RRPT ファイル | 11 KB  |
| 文書             | ☐ 授業料等納入月別一覧表.rrpt             | 2018/01/20 16:50           | RRPT ファイル | 17 KB  |
| QSJBA2021      | ☐ 授業料未納整理票.rrpt                | 2018/08/20 13:14           | RRPT ファイル | 22 KB  |
| Backup         | ☐ 授業料未納整理票2.rrpt               | 2017/12/20 18:46           | RRPT ファイル | 17 KB  |
| DR             | 🗋 授業料用生徒台帳.rrpt                | 2018/02/03 11:39           | RRPT ファイル | 8 KB   |
|                | ] 就学支援金公金振替内訳(総括表              | ).rrpt 2018/02/03 11:44    | RRPT ファイル | 13 KB  |
| manual         | ☐ 就学支援金公金振替内訳.rrpt             | 2018/02/07 18:02           | RRPT ファイル | 13 KB  |
| メインメニュー        | ] 就学支援金公金振替内訳_単独月              | .rrpt 2018/02/03 11:54     | RRPT ファイル | 9 KB   |
| 授業料            | 🗋 就学支援金公金振替内訳_単独月              | _明細18 2018/02/14 17:22     | RRPT ファイル | 9 KB   |
| report         |                                | 行.rrpt 2018/02/14 17:23    | RRPT ファイル | 14 KB  |
| 職員             | ☐ 就学支援金支出件数月別一覧表.              | rrpt 2018/02/03 13:16      | RRPT ファイル | 39 KB  |
| 4 佳徒           | ] 就学支援金保護者払内訳.rrpt             | 2018/02/05 10:59           | RRPT ファイル | 12 KB  |
|                | ] 就学支援金保護者払内訳_単独月              | .rrpt 2018/02/05 11:03     | RRPT ファイル | 9 KB   |
| × □            | 📄 生徒コード台帳.rrpt                 | 2017/11/16 16:06           | RRPT ファイル | 5 KB   |

その他、SchoolPROの操作がわからないときやデータが壊れたときなどは、遠慮なくお電話ください。 あれこれ悩むより聞いた方が早く解決がつきます。要請があれば、直接、学校にも伺います。

**NPO 法人みやざき教育支援協議会** tel/fax **0985-41-4451** 〒880-8515 宮崎市原町 2-22 宮崎県福祉総合センター内ボランティアセンター気付 電話受付 13:00~17:00

Mail info@npomesc.jp